# **Configuring Connection Mode**

Here describes the settings of PPPoE/PPPoA. Please refer the manual on the CD if other connection modes adapted.

- 1. Prepare the ADSL account information provided from your ISP.
  - It should include the items list below:
  - a. Encapsulation: PPPoE, PPPoA
  - b. Multiplex: VC or LLC
  - c. Virtual Circuit ID: VPI/VCI
  - d. User name and password
- 2. Click **Interface Setup-Internet** to fill out at the related items above.
- 3. Key in your service account information in the proper box, and then click **SAVE** button to store the setting into the product.
- 4. Wait for ten seconds to one minute, and then you can surf Internet through this router.

# **Configuring Wireless Setting**

Part I. On this modem router

- 1. Click Interface Setup-Wireless and configure wireless basic settings.
- 2. Click **SAVE** button to enable the settings.

#### Part II. On the wireless client computer(s)

- 1. On the client computer, open the wireless adapter utility to search this router.
- 2. Change its **SSID** to have the same alphabetical string as this router (i.e. **default**).
- 3. Configure Channel ID with the same setup as the router.
- 4. Set the client computer to get IP automatically.
- Open DOS command prompt and use **ipconfig** (Windows 2000/XP) or **winipcfg** (Windows 95/98) to verify the IP configuration.
- 6. Now, the client computer can access Internet via this router's wireless service.

6

7. More advanced setting, please refer the manual on the CD.

5

## **FCC Certifications**

This device complies with Part 15 of the FCC rules. Operation is subject to the following two conditions:

- (1) This device may not cause harmful interference, and
- (2) This device must accept any interference received, including interference that may cause undesired operation.

## **CE Mark Warning**

This is a Class B product. In a domestic environment, this product may cause radio interference, in which case the user may be required to take adequate measures.

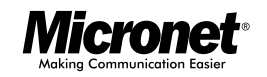

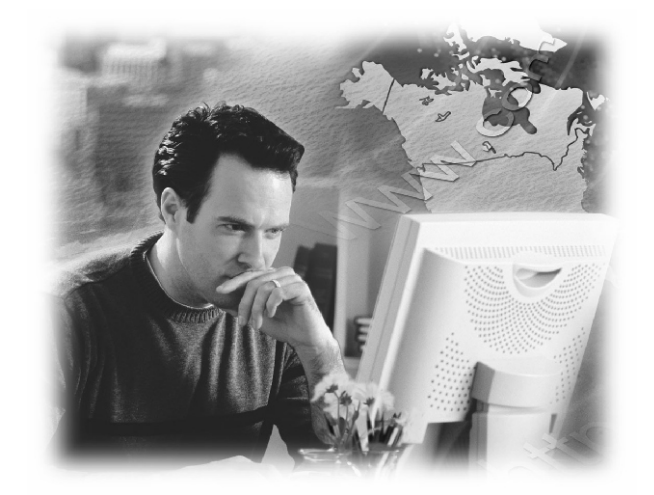

# Quick Installation Guide Wireless ADSL2+ Router

Model No.: SP3367E

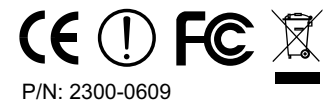

#### Introduction

This device is compatible with the new ADSL2+ standards and delivers on high performance and easy to use. It provides user with flexible connectivity to the Internet through wired and/or wireless connection.

#### **Package Contents**

- 54M Wireless ADSL2+ Modem Router
- · Quick Installation Guide
- CD & Splitter
- Power Adapter
- RJ-45 Cable
- RJ-11 Cable

#### Features

- · Compliant with ADSL and ADSL2/2+ standards
- Support up to 8 VCs (virtual circuits)
- Provide 1 RJ-11 port for ADSL connection, 4 RJ-45 Ethernet LAN ports of 10/100M
- Provide one fixed antenna
- · Support 54M wireless access point
- · Support shared 128-Bit and 64-Bit WEP encryption, WPA
- Support NAT, IP filtering, and password authentication
- Support remote management
- · Comply with IEEE 802.11b/g- up to 54 Mbps
- Support Advanced Quality of Service (QoS)
- · Support IGMP v1 and v2

## **Rear Ports**

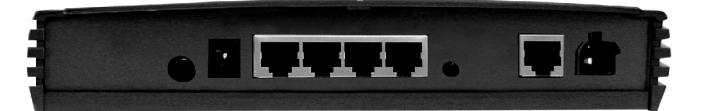

1

| Port           | Description                            |
|----------------|----------------------------------------|
| ADSL CONNECTOR | Connect with telephone line.           |
| ANTENNA        | 2 dbi fixed antenna                    |
| RESET          | Reset button                           |
| LAN (1-4)      | Connect with Ethernet cable to switch, |
|                | hub or PC                              |
| POWER          | Power jack                             |
| POWER ON/OFF   | Power ON/OFF                           |
| BUTTON         |                                        |

## **Front Panel**

| Mileona: |                                       |           |     |   | - v | AN - |         |  |
|----------|---------------------------------------|-----------|-----|---|-----|------|---------|--|
|          |                                       |           | -   | - | -   | -    |         |  |
|          | SP3367E Wireless ADSL2+ Modern Router | WLAN LINK | ACT | 1 | 2   | 3    | 4 POWER |  |

|            | LED   | Status | Description                                  |
|------------|-------|--------|----------------------------------------------|
|            | POWER | On     | When the router is powered on                |
| LINK       |       | On     | Connected to an ADSL DSLAM successfully.     |
|            |       | Off    | No Connection                                |
| LAN<br>1~4 | LAN   | On     | The LAN cable is connected to the router.    |
|            | 1~4   | Off    | No network connection.                       |
|            | WLAN  | On     | When the wireless access point is active     |
|            | ACT   | On     | Data transferred between router and Internet |

2

#### Hardware Installation

- 1. Plug the provided RJ-11 cable into ADSL port on the router and insert the other end into Modem jack on splitter or phone jack on the wall.
- 2. Take the RJ-45 Cable, plug one end into LAN port on the router and other end into the PC's Ethernet port. This device has four LAN ports for computer or internal network connection.
- 3. Plug power adapter to POWER jack on the router and the other end to a power outlet.

#### Access Management Web UI

- 1. Set the computer's network to reside in the same network of 192.168.2.0, such as 192.168.2.2.
- 2. Verify IP status by DOS command (**ipconfig** for Windows 2000/XP ).
- 3. Open Internet browser, enter the default IP address in the URL line. Press **Enter** to search this router.
- 4. The authentication page pops up. Type in the password then click **OK** to access the web UI.
- 5. Please refer the default IP address and user name/password information hereunder.

Default IP Address : **192.168.2.1** User name : **admin** Password : **1234**